## **VPN Quick Guide**

- Install OpenVPN
- Start OpenVPN with Windows

## Install OpenVPN

Open https://vpn.hhu.de and log in with your university username and university password.

Select the OpenVPN installer for your operating system: Click the **"Down load"** button for Windows or macOS.

For macOS please also download the .tblk file.

Install OpenVPN.

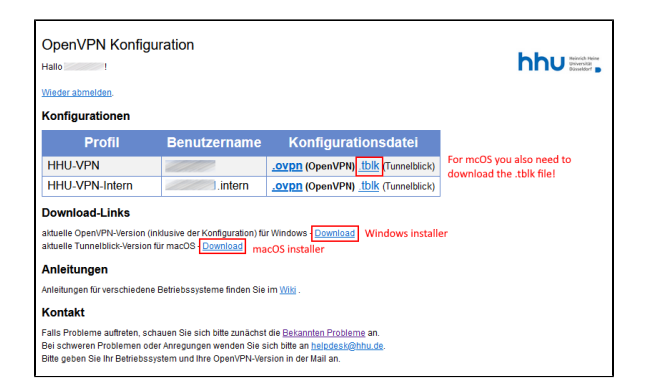

## Start OpenVPN with Windows

Click at the **OpenVPN desktop symbol** with the **right mouse key** and select **"Run as administrator**".

Click at the **OpenVPN symbol in the taskbar** (computer monitor with a lock) with the **right mouse key** and then at **"Connect"**.

Enter your university username and university password.

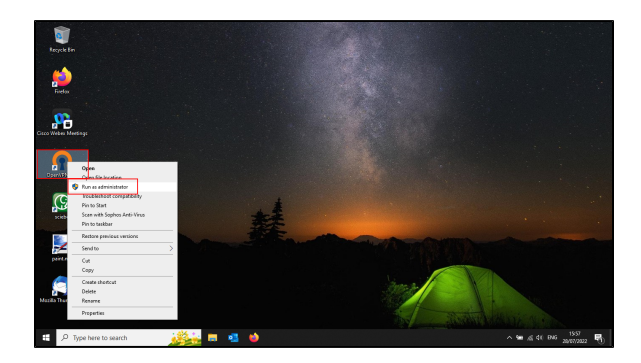

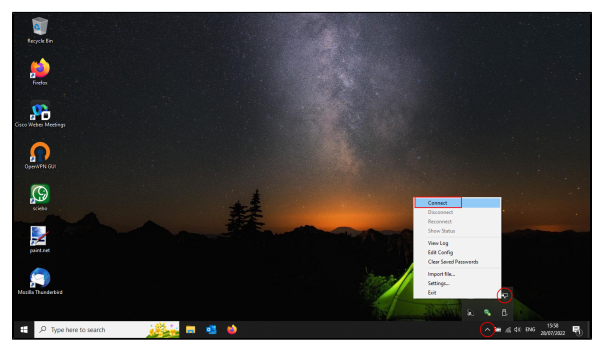